## 無線LAN パソコン接続方法

- 無線LAN 対応のパソコンをご用意下さい。
  パソコン本体に無線LANのオン/オフスイッチがある場合は、
  あらかじめ無線LAN機能をオンにしてください。
- ① パソコン画面の右下、タスクトレイにある無線LANのアイコンをダブルクリックします

21:00

② ワイヤレスネットワーク接続が開きます。

| リワイヤレス ネットワーク接続 4                                                                                                    |                                                                                            |                                  |
|----------------------------------------------------------------------------------------------------|--------------------------------------------------------------------------------------------|----------------------------------|
| ネットワークのタスク<br>参 ネットワークの一覧を最新の情<br>報に更新                                                                                                    | ワイヤレスネットワークの選択<br>範囲内にあるワイヤレスネットワークが下に一覧表示されています。ワイヤレスネッ<br>補価額を表示するには、項目をかりゃりして代えい。(W)    | トワークに接続またはその詳                    |
|                                                                                                    | ((↑))<br>● ナ パンリティの設定が有効なワイヤレス ネットワーク<br>こ イ ネットワークには、ネットワーク キーが必要です。このネットワーク<br>ソクしてください。 | 手動 🌟<br>11111<br>りに接続するには、【接続】をク |
| 接通ネットワークの利用位の支援  使  ディー・  ディー・  ディー | ((c)                                                                                       | 00000                            |
| /                                                                                                    |                                                                                            |                                  |

logitecuser

又は logitecgameuser を選択し、接続ボタンをくりつくします。

③ WEPキーを入力し、接続キーをクリックしてください。

| ワイヤレス ネットワーク接続                                              | ×                                   |
|-------------------------------------------------------------|-------------------------------------|
| ネットワークにはネットワーク キー (WEP キーまたは<br>明な侵入者によるこのネットワークへの接続の防止に役立ち | t WPA キー)が必要です。ネットワーク キーは、 不<br>ます。 |
| キーを入力して [接続] をクリックしてください。                                   |                                     |
| ネットワーク キー( <u>K</u> ):                                      |                                     |
| ネットワークキーの確認入力(②).                                           |                                     |
|                                                             | 接続(C) キャンセル                         |
|                                                             |                                     |

暗号キー 1AAAF124AF124

13文字の英数字(すべて大文字)です。

■ OSのネットワーク接続の画面が表示されなかった場合

ご使用のパソコン本体の無線LAN機能の設定方法が書かれたマニュアルをお読みになり

下記の設定値を参考に設定をして下さい。

| SSID     | logitecuser <sup>*1</sup>       |
|----------|---------------------------------|
| 暗号化方式    | WPA-PSK(TKIP) または WPA2-PSK(AES) |
| キーフォーマット | パスフレーズ                          |
| +        | 1AAAF124AF124                   |

\*1 logitecgameuser は、Wi-Fi ゲーム機専用なので、選択しないで下さい。